## Submit Payment of Annual Fee Online

## Submit Payment for One Property

You may submit payment of the annual fee online when the Property Status is Payment Pending. If the Property Status is Registration Open or Registration Denied, please see instructions on Completing Registration.

1. To submit payment for an individual property, click the black 'PAY NOW' button and enter your payment details.

| Huuresses               | Contacts                             |            |            |                                      |                                                  |         |
|-------------------------|--------------------------------------|------------|------------|--------------------------------------|--------------------------------------------------|---------|
|                         | -                                    | -          | 14         | Site Address                         | Rent Program Fees Owed                           |         |
| 1 000                   | 401 HARBOR LIGHT RD ALAMEDA CA 94501 |            |            | 401 HARBOR LIGHT RD ALAMEDA CA 94501 | Case Id - RR2021-80410<br>Due by October 1, 2021 |         |
|                         | -                                    |            |            |                                      | Rental Units :                                   | \$100.0 |
| the attended the second |                                      |            |            | Rent Subsidized Units :              | \$0.                                             |         |
|                         |                                      |            |            |                                      | Late Fees 🛛 :                                    | \$0.    |
| Tel-                    | and the second                       | - CAR      | and he     |                                      | Paid :                                           | \$0.    |
| 1                       | N                                    |            |            |                                      | Remaining :                                      | \$100   |
| l Units                 | Property Status                      | Owner      | Manager    |                                      | Total:                                           | \$100.  |
|                         | Payment Pending                      | John Smith | John Smith |                                      |                                                  |         |

2. Click 'YES' to proceed to payment.

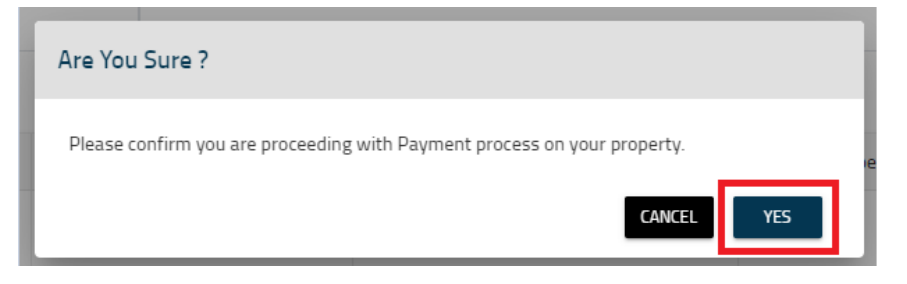

- 3. Enter your payment details and click 'PAY'.
- 4. When successful, the Property Status will update to 'Payment Received'.

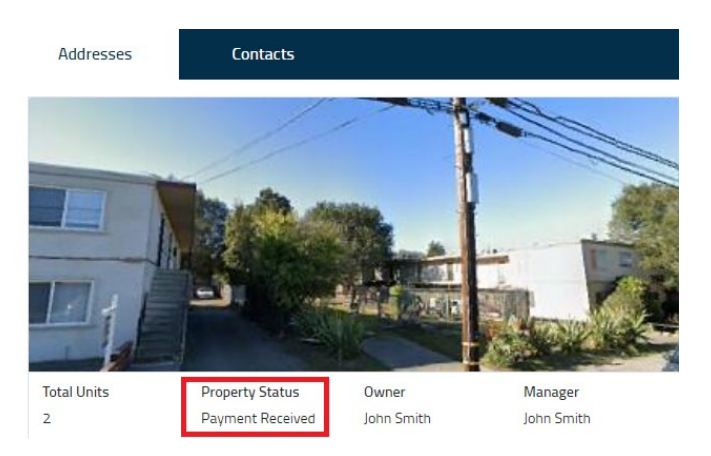

Questions? Contact the Alameda Rent Program at 510-747-7520 or rentprogram@alamedaca.gov